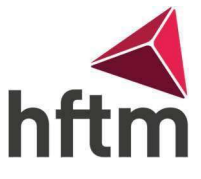

## WLAN-Verbindung

## WLAN-Verbindung herstellen (Android):

- Gehen Sie in die Smartphone Einstellungen, dann auf "Verbindung" -> "WLAN" und schaue das WLAN eingeschaltet ist.
- Dann gehe auf "HFTM\_ext"

| Settings |              | α | Wi-Fi          | : |
|----------|--------------|---|----------------|---|
| Wireles  | s & networks |   | On             |   |
|          | Wi-Fi        |   | BBZGR_Students |   |
| *        | Bluetooth    |   | HFT-GAST       |   |
|          | SIM cards    |   | HFTM_ext       |   |
| ×.       | <b>.</b>     |   |                |   |

• Geben Sie nun als Benutzername ihren vorname.nachname ein und das Gleiche Passwort wie bei Office. Dann gehen Sie auf "Connect" und wenn ein weiteres Fenster kommt auf Verbinden.

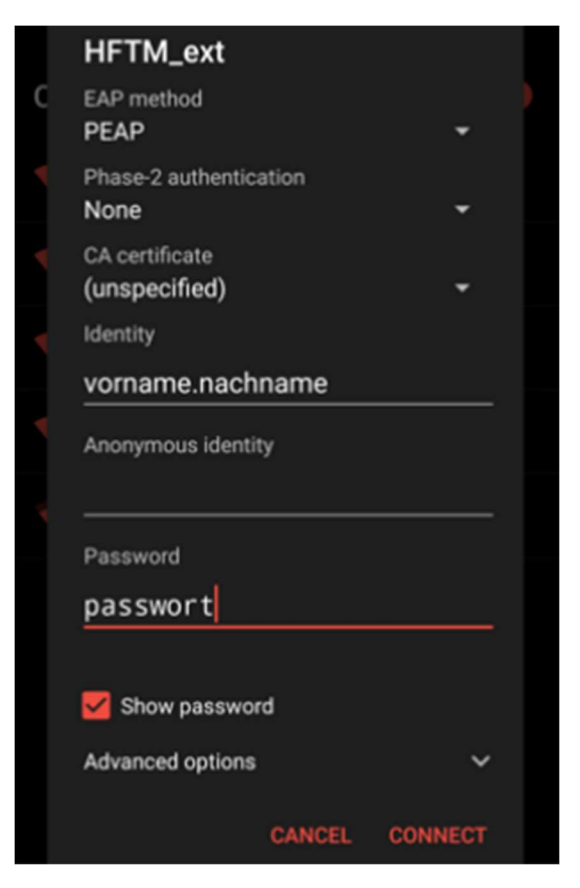